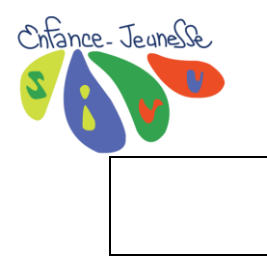

## Comment renouveler votre dossier 2025 sur smartphone.

- 1 Sur la page d'accueil de votre portail, cliquez sur
- 2 Dans le menu déroulant choisir. Ann Compte

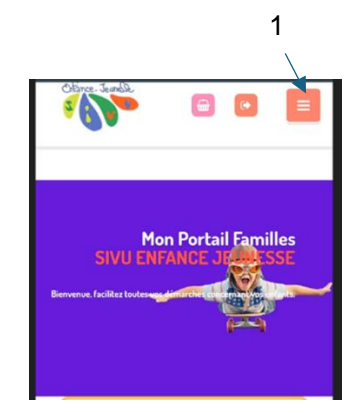

• 3 – Vous devez ouvrir chaque onglet correspondant à chaque enfant, puis modifiez, si nécessaire, les informations en sélectionnant l'icône.

## Chaque fiche enfant comporte 3 onglets, pensez à tous les vérifier.

- a) La fiche d'informations
- b) Les personnes autorisées
- c) La fiche médicale

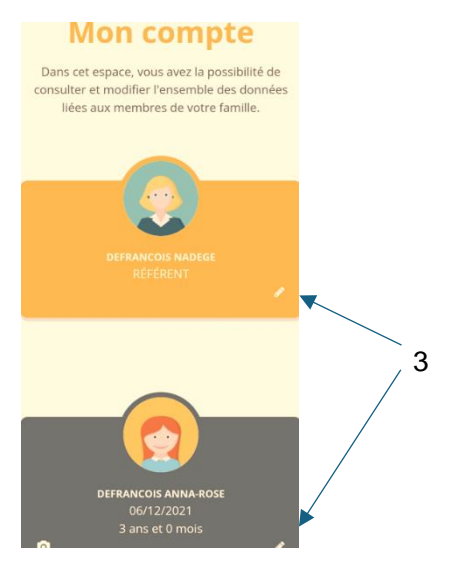

• 4 – Cochez les cases ci-dessous.

L'Isle Espagnac

• 5 – Validez

▶ \_ je certifie exactes les informations salsies dans le formulaire

En soumettant ce formulaire, j'accepte que les informations recueillies soient exploitées par ma structure dans le cadre d'un incident médical pouvant survenir pendant le séjour.

4

Pour plus de détail sur le traitement de vos données, consulter la page de Traitement des données

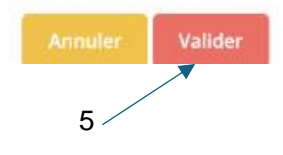

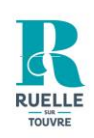

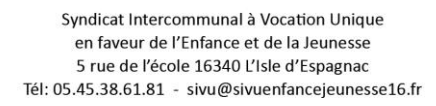

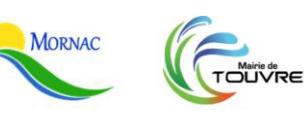

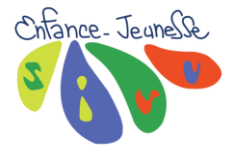

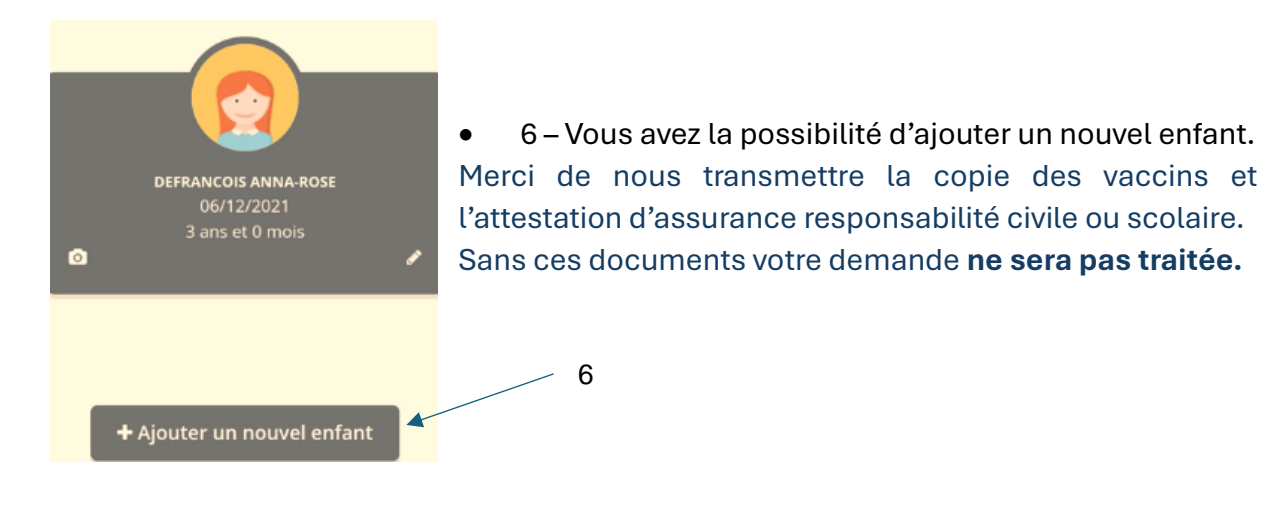

• 7 - Pour transmettre les documents, revenir dans le menu déroulant dans MON COMPTE puis cliquez sur Transmettre des documents.

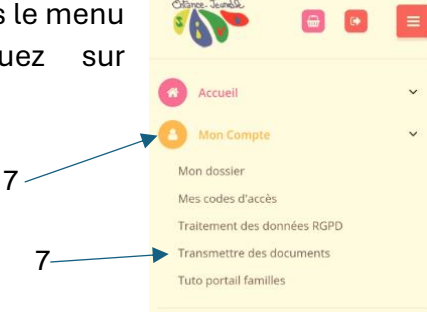

• 8 – Sélectionnez le ou les documents\* à envoyer en cliquant sur **PARCOURIR**.

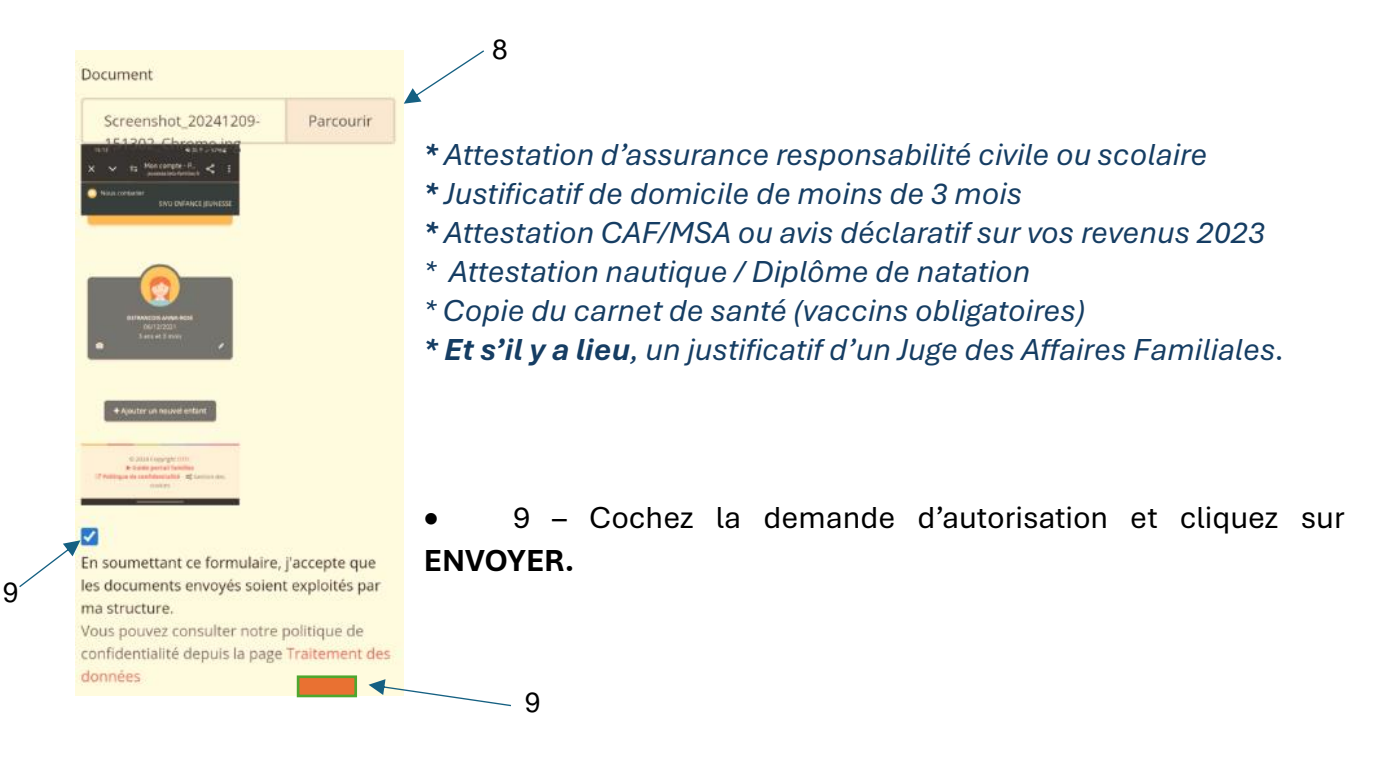

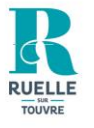

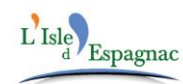

Syndicat Intercommunal à Vocation Unique en faveur de l'Enfance et de la Jeunesse 5 rue de l'école 16340 L'Isle d'Espagnac Tél: 05.45.38.61.81 - sivu@sivuenfancejeunesse16.fr

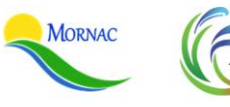

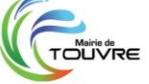